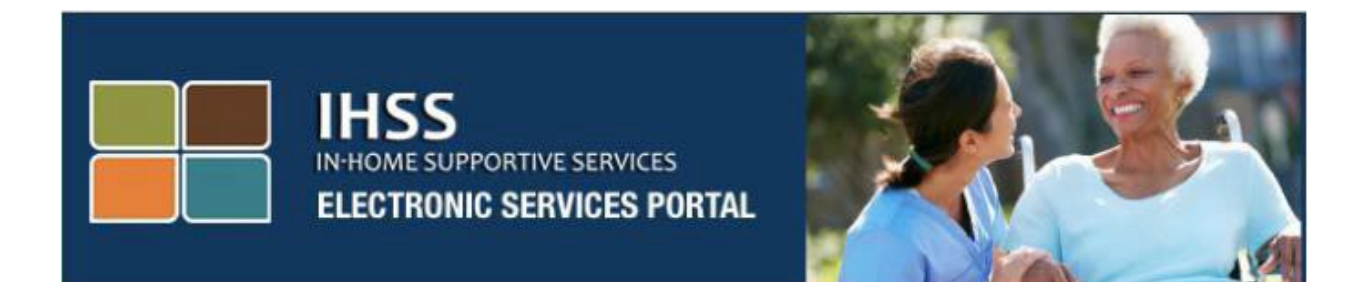

# កម្មវិធីទូរស័ព្វដៃសំរាប់ការត្រូតពិនិត្យផ្ទៀងផ្ទាត់តាមអេឡិចត្រូនិក (EVV) និង

# គេហទំព័រវិបជតថលសេវាកម្មអេឡិចត្រូនិក (ESP) នៃកម្មវិធី IHSS សំរាប់ការពិនិត្យចូល និងការពិនិត្យចេញ

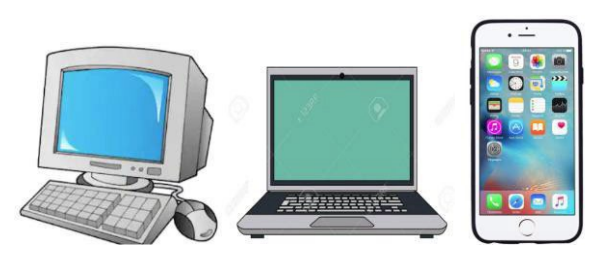

# <u>វិបផតថលសេវាកម្មអេឡិចត្រូនិក</u>

សម្រាប់ជំនួយបន្ថែម សូមទាក់ទងទៅការិយាល័យសេវាផ្នែកកម្មវិធី IHSS តាមលេខទូរស័ព្ទ (866) 376-7066 ចាប់ពីថ្ងៃច័ន្ទ ដល់ថ្ងៃសុក្រ ពីម៉ោង 8 ព្រឹក ដល់ម៉ោង 5 ល្ងាច ហើយជ្រើសរើស យកជម្រើសវិបផតថលសេវាកម្មអេឡិចត្រូនិក ដើម្បីនិយាយជាមួយនឹងភ្នាក់ងារការិយាល័យ សេវាផ្នែក ESP ។ ប្រព័ន្ធ EVV ត្រវបានធ្វើបច្ចុប្បន្នភាពទៅក្នុងប្រព័ន្ធទំព័រកត់ត្រាពេលម៉ោងធ្វើការតាមទូរស័ព្ទ (TTS) និង វិបផតថលសេរ៉ាកម្មអេឡិចត្រនិក (ESP) នៃកម្មវិធីសេវាការមើលថៃទាំក្នុងផ្ទះ (IHSS) ដែលមានស្រាប់ ដើម្បីបញ្ជាក់ពីទីតាំងភូមិសាស្ត្រតាមអេឡិចត្រនិក នៅពេលដែលអ្នកផ្តល់សេវាពិនិត្យចូល និងពិនិត្យ ចេញនៅថ្ងៃធ្វើការនីមួយៗ ។ អ្នកអាចពិនិត្យចូល និងពិនិត្យចេញនៅថ្ងៃធ្វើការនីមួយៗដោយប្រើប្រាស់ ប្រព័ន្ធណាមួយដែលមានដូចបន្ទាប់នេះ ៖ *កម្មវិធីទូសើព្ទដៃសំរាប់* IHSS EVV, ESP, និង TTS ។ សៀវភៅណែនាំនេះពិពណ៌នាអំពីរបៀបពិនិត្យចូល និងពិនិត្យចេញដោយប្រើ **កម្មវិធីទូរស័ព្ទដៃសំរាប់** IHSS EVV និង ESP សម្រាប់អ្នកផ្តល់សេវាកម្មវិធី IHSS/WPCS ដែលមិនរស់នៅជាមួយ។

### ចំណុចដែលត្រូវដឹង មុនពេលអ្នកពិនិត្យចូល និងពិនិត្យចេញ៖

- នៅពេលចាប់ផ្តើម និងពេលចុងបញ្ចប់នៃថ្ងៃធ្វើការនីមួយៗ អ្នកផ្តល់សេវាដែល មិនរស់នៅក្នុងផ្ទះតែ មួយជាមួយអ្នកទទួលជំនួយដែលពួកគេធ្វើការឱ្យ ឬ អ្នកផ្តល់សេវាមិនរស់នៅជាមួយ ត្រវតម្រវឱ្យ ពិនិត្យចូល និងពិនិត្យចេញដោយបញ្ចូលទីតាំង (ផ្ទះ ឬ សហគមន៍) និង ប្រភេទកម្មវិធី (កម្មវិធី IHSS ឬ កម្មវិធី WPCS – ប្រសិនបើមានទាំក់ទង) ។
- ទីតាំងរបស់អ្នក មិនត្រូវបានតាមដានពេញមួយថ្ងៃទេ។ ទីតាំងភូមិសាស្ត្រនឹងត្រូវបានបញ្ជាក់តាម អេឡិចត្រនិក នៅពេល៍ដែលអ្នកផ្តល់សេវាពិនិត្យចូល និងពិនិត្យចេញនៅពេលដែលជ្រើសរើស ផ្ទះ តែប៉ុណ្ណោះ ។
- អ្នកផ្តល់សេវាកម្មវិធី IHSS/WPCS ដែលមិនរស់នៅជាមួយ ដែលផ្តល់សេវាកម្មវិធី IHSS និង WPCS ដល់អ្នកទទួលជំនួយសំរាប់ទាំងកម្មវិធី IHSS និង WPCS នឹងត្រូវតម្រូវឱ្យពិនិត្យចូល និងពិនិត្យចេញ សំរាប់កម្មវិធីទាំងពីរដោយឡែកពីគ្នា។
- ព័ត៌មានអំពីការពិនិត្យចូល និងការពិនិត្យចេញដែលបានបញ្ចូលនៅលើកម្មវិធីទូរស័ព្ទដៃសំរាប់ IHSS EVV, ESP, និង TTS នឹងបង្ហាញដោយស្វ័យប្រវត្តិនៅលើទំព័រកត់ត្រាពេលម៉ោងធ្វើការអេទ្បិចត្រូនិក របស់អ្នក។
- អ្នកអាចធ្វើបច្ចុប្បន្នភាព និងកែតម្រវទំព័រកត់ត្រាពេលម៉ោងធ្វើការអេឡិចត្រនិករបស់អ្នក មុនពេល ដាក់បញ្ចូនទំព័រកត់ត្រាពេលម៉ោងធ្វើការអេឡិចត្រនិករបស់អ្នកសំរាប់ការពិ៍និត្យឡើងវិញ ក្រោមការ ចុះទិន្នន័យបញ្ចូលពេលវេលាលើទំព័រកត់ត្រាពេល៍ម៉ោងធ្វើការអេឡិចត្រូនិក។
- ម៉នមានការជាកំពិន័យទេ ប្រសិនបើមានកំហុសឆ្លងកើតឡើងអំឡុងពេលនៃការពិនិត្យចូល និងការ
   <u>ពិនិត្យចេញ។</u> អ្នកផ្តល់សេវាអាចកែតម្រវកំហុសឆ្លងទាំងអស់ រហូតដល់ពេលដែលពួកគេដាក់ស្នើ
   បញ្ចូនទំព័រកត់ត្រាពេលម៉ោងធ្វើការរបស់ពួកគេទៅអ្នកទទួលជំនួយរបស់ពួកគេសំរាប់ការយល់ព្រម។
- អ្នកផ្តល់សេវានឹងដាក់ស្នើបញ្ជូនទំព័រកត់ត្រាពេលម៉ោងធ្វើការរបស់ពួកគេតាមអេឡិចត្រនិកតាម របៀបដែលពួកគេធ្វើដូចនៅថ្ងៃនេះ តាមរយៈ ESP និង/ឬ TTS ។
- អ្នកផ្តល់សេវានៅតែត្រ៍វបានបង់ប្រាក់សម្រាប់ម៉ោងដែលបានធ្វើការ មិនមែនម៉ោងរវាងការពិនិត្យចូល និងការពិនិត្យចេញទេ។
- មិនមានផលប៉ះពាល់ដល់អ្នកទទួលជំនួយទេ។ តម្រវការសំរាប់ការពិនិត្យចូល/ការពិនិត្យចេញមិន ផ្លាស់ប្តូរសេវាកម្មរបស់អ្នកទទួលជំនួយ ឬរបៀបដែលអ្នកផ្តល់សេវាឱ្យពួកគេទេ។

សូមចាប់ផ្តើម!

# <u>កម្មវិធីទូរស័ព្វដៃសំរាប់ IHSS EVV</u>

កម្មវិធីទូរស័ព្ទដៃសំរាប់ IHSS EVV នឹងបញ្ជាក់ពីទីតាំងភូមិសាស្ត្រនៃឧបករណ៍ដែលអ្នកប្រើប្រាស់ដើម្បី ពិនិត្យចូល និងពិនិត្យចេញសម្រាប់អ្នកទទួលជំនួយនីមួយៗ ដែលអ្នកធ្វើការឱ្យៗ កម្មវិធីទូរស័ព្ទដៃអាច ចូលប្រើបានយ៉ាងងាយស្រលតាមរយៈឧបករណ៍ដែលបើកដំណើរការតាមអ៊ីនធឺណិត ដូចជាទូរស័ព្ទដៃ ឆ្លាតវៃ ឬ ថេប្លេតរបស់អ្នក។

#### ដើម្បីពិនិត្យចូលដោយប្រើកម្មវិធីទូរស័ព្ទដៃសំរាប់ IHSS EVV, អ្នកផ្តល់សេវាកម្មវិធី IHSS/WPCS ដែល មិនរស់នៅជាមួយ ត្រូវតែជាដំបូង៖

- ទាញយកកម្មវិធីទូរស័ព្ទដៃសំរាប់ IHSS EVV ដោយឥតគិតថ្លៃ៖ កម្មវិធីទូរស័ព្ទដៃសំរាប់ IHSS EVV គឺមានផ្តល់ជូនសម្រាប់ការដំឡើងតាមរយ: App Store របស់ Apple សម្រាប់ឧបករណ៍ iOS និង Google Play Store សម្រាប់ឧបករណ៍ Android ។ អ្នកអាចស្វែងរកកម្មវិធីនេះដោយប្រើគន្លឹះពាក្យ ខាងក្រោម៖
  - IHSS, EVV, EVV App, IHSS App, WPCS, CDSS, EVV Mobile, ឬ Electronic Visit Verification
  - ដើម្បីដំឡើង សូមរកមើលរូបតំណាង/ក្រាហ្វិកខាងក្រោម៖

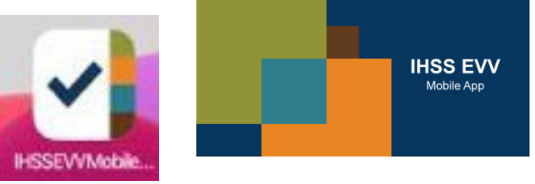

- ចូលប្រើកម្មវិធីទូរស័ព្ទដៃសំរាប់ IHSS EVV ដោយប្រើឈ្មោះអ្នកប្រើប្រាស់ និងពាក្យសម្ងាត់ដូច គ្នាសំរាប់ ESP ។ អ្នកមិនចាំបាច់ចុះឈ្មោះឡើងវិញទេ។
- ចំណាំ៖ បន្ទាប់ពីដំឡើងកម្មវិធីទូរស័ព្ទដៃសំរាប់ IHSS EVV រួច អ្នកនឹងចូលទៅដល់អេក្រង់ដំណើរការ (Onboarding Screen) នៅពេលដែលអ្នកបើកកម្មវិធីទូរស័ព្ទដៃ ដើមដំបូង។ អេក្រង់ដំណើរ ការបង្ហាញនូវលក្ខណៈពិសេសរបស់កម្មវិធី និងការណែនាំអំពីរបៀបដែលកម្មវិធីដំណើរការ។ ដើម្បីរុករកនៅលើអេក្រង់ អ្នកអាចជ្រើសរើសប៊្វិតុងបន្ទាប់។ ដើម្បីរំលងអេក្រង់ដំណើរការ ហើយចូលទៅកាន់ អេក្រង់ឡិគ្គចូល (Login screen) សំរាប់ IHSS EVV ដោយផ្ទាល់ ជ្រើស រើស តំណភ្ជាប់ឡគ្គចូល (Login link) នៅជ្រុងខាងលើស្តាំដៃ។

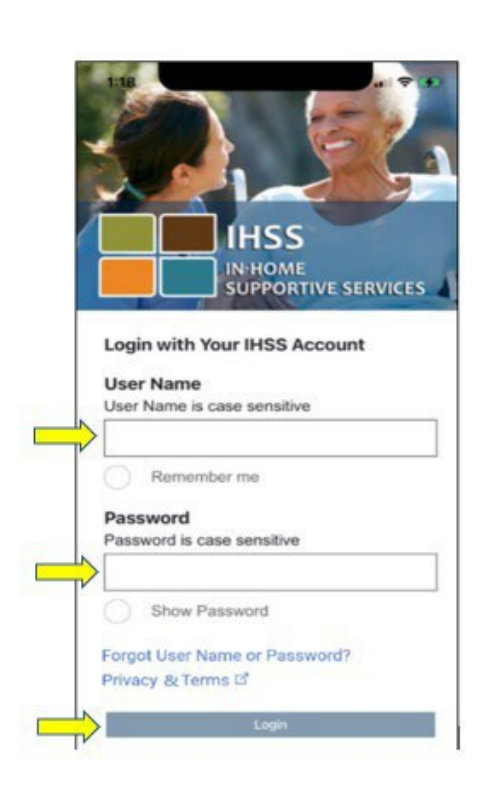

### ការពិនិតុច្រូល។

មុនពេលអ្នកចាប់ផ្តើម ត្រវធ្វើឱ្យប្រាកដថាអ្នកមាន**ឈ្មោះអ្នកប្រើប្រាស់** និង**ពាក្យសម្ងាត់**របស់អ្នកដែល អ្នកបានបង្កើតក្នុងអំឡុងពែលដំណើរការនៃការចុះឈ្មោះសម្រាប់ ESP ។ បញ្ចូលឈ្មោះអ្នកប្រើប្រាស់ និងពាក្យសម្ងាត់របស់អ្នកនៅលើអេក្រង់ឡគ្គចូល ហើយចុច **"ឡគ្គចូល"** ដើម្បីចាប់ផ្តើមដំណើរការ

# <u>ការឡគ្គចូលទៅក្នុងកម្មវិធីទូរស័ព្ទដៃសំរាប់ IHSS EVV</u>

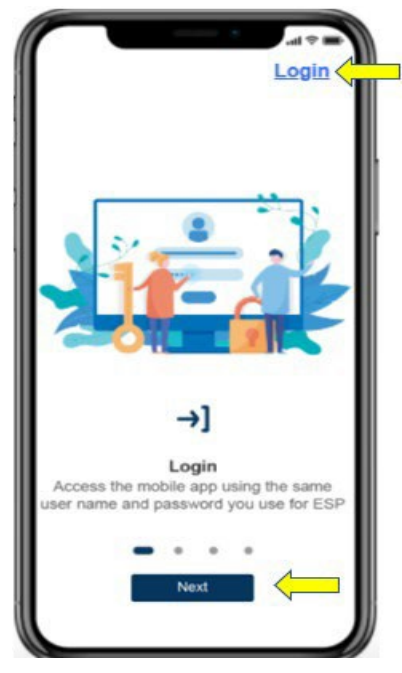

ចំណាំ៖ ប្រសិនបើអ្នកបញ្ចូលពាក្យសម្ងាត់របស់អ្នកមិនត្រឹមត្រវចំនួន 5 ដងជាប់ៗគ្នា អ្នកនឹងត្រវបាន ចាក់សោចេញពីគំណនីរបស់អ្នក។ ស្ងមទាក់ទងទៅការិយាល័យសេវាកម្មផ្នែក IHSS តាម ទូរស័ព្ទលេខ (866) 376-7066 សំរាប់ជំនួយ។ ប្រសិនបើអ្នកមិនអាចចងចាំឈ្មោះអ្នកប្រើប្រាស់ ឬពាក្យសម្ងាត់របស់អ្នកទេ នៅពេលដែលឡគ្គចូល (logging in) សូមជ្រើសរើសតំណភ្ជាប់ **ភ្លេច** ឈ្មោះអ្នកប្រើប្រាស់ឬពាក្យសម្ងាត់ ដើម្បីទទួលបានតំណភ្ជាប់ សម្រាប់ការកំណត់ពាក្យសម្ងាត់ ទ្បើងវិញ។ សូមកុំផ្តល់ឬបង្ហាញឈ្មោះអ្នកប្រើប្រាស់ ឬពាក្យសម្ងាត់របស់អ្នកឱ្យគេដឹង។

#### <u>បើកទីតាំងដោយប្រើកម្មវិធីទូរស័ព្វដៃសំរាប់ IHSS EVV</u>

នៅពេលដែលអ្នកឡគ្គចូល និង/ឬ រំលងអេក្រង់ដំណើរការ អ្នកនឹងត្រូវបាននាំទៅកាន់**អេក្រង់ដើមសំរាប់** IHSS EVV ។ អ្នកនឹងត្រូវបានសូរឱ្យជ្រើសរើសសកម្មភាពដែលអ្នកចង់ធ្វើ៖ ការពិនិត្យចូល ឬការពិនិត្យ ចេញ។ ដើម<u>្បីពិនិត្យចូល</u>៍ សូមចុចលើ**តំណភ្ជាប់ការពិនិត្យចូល**។

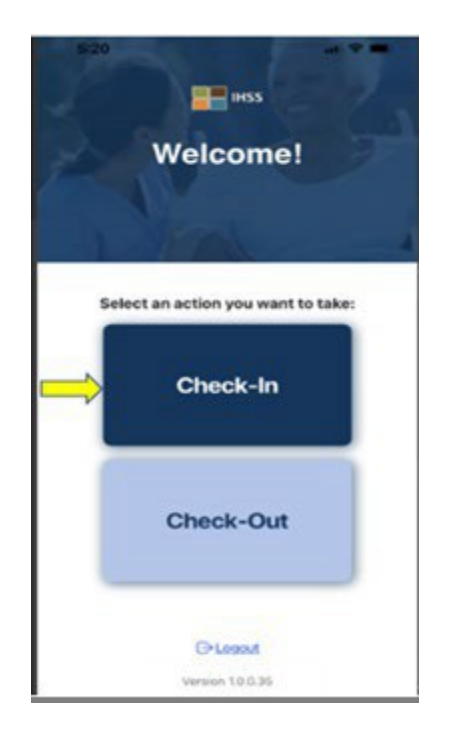

អ្នកនឹងត្រវបានរំលឹកប្រាប់ឱ្យបើកទីតាំងរបស់អ្នក។ ដើម្បីចូលបើកអេក្រង់ការពិនិត្យចូល ឬការពិនិត្យ ចេញ សេវាកម្មទីតាំងត្រវតែត្រូវបានបើកសម្រាប់ឧបករណ៍នេះ។ ជ្រើសរើស **"បើកដំណើរការ"** (Enable) ដើម្បីបន្ត។

**ចំណាំ៖ <u>ទីតាំងរបស់អ្នកនឹងមិនត្រូវបានតាមដានទេ ។</u> ទីតាំងភូមិសាស្ត្រ ត្រូវបានចាប់យកតែនៅពេល ដែលពិនិត្យចូល និងពិនិ៍ត្យចេញដើម្បីបញ្ជាក់ថាអ្នកនៅផ្ទះអ្នកទទ្ទលជំនួយ ប៉ុណ្ណោះ។** 

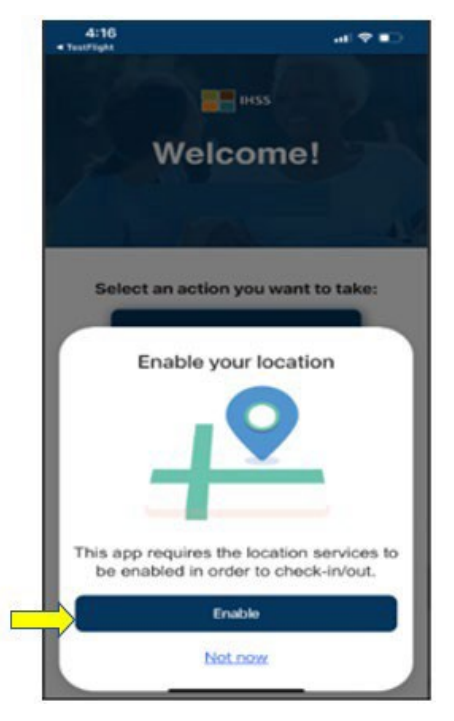

បន្ទាប់ពីចុចលើ "បើកដំណើរការ" អ្នកនឹងត្រូវបានសូរថា៖

- អនុញ្ញាតឱ្យកម្មវិធីទូរស័ព្ទដៃសំរាប់ IHSS EVV ប្រើទីតាំងរបស់អ្នកឬទេ?(អ្នកប្រើទូរស័ព្ទ iPhone)
- អនុញ្ញាតឱ្យកម្មវិធីទូរស័ព្ទដៃសំរាប់ IHSS EVV ចូលប្រើទីតាំងឧបករណ៍នេះដែរឬទេ? (អ្នកប្រើ ទូរស័ព្ទ Android)

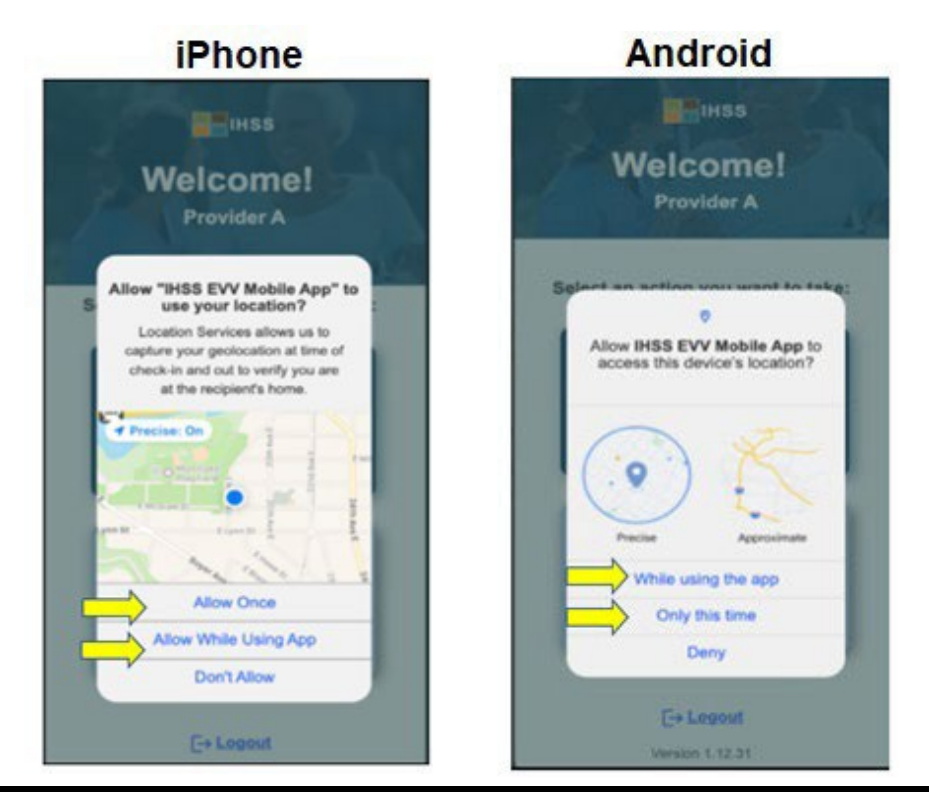

Revised 06/2023 Cambodian

ដើម្បីបន្ត អ្នកត្រូវតែជ្រើសរើស មួយណាក៏បាន៖

អនុញ្ញាតមួយដង ឬ អនុញ្ញាតពេលកំពុងប្រើកម្មវិធី (អ្នកប្រើទូរស័ព្ទ iPhone) ពេលកំពុងប្រើកម្មវិធីនេះ ឬ សំរាប់តែពេលនេះប៉ុណ្ណោះ (អ្នកប្រើទូរស័ព្ទ Android)

- អនុញ្ញាតមួយដង/តែពេលនេះប៉ុណ្ណោះ៖ អនុញ្ញាតឱ្យកម្មវិធីទូរស័ព្ទដៃសំរាប់ IHSS EVV ប្រើប្រាស់
   សេវាកម្មទីតាំងមួយដងសំរាប់កម្មវិធីនេះ។ អ្នកនឹងត្រូវបានរំលឹកប្រាប់ម្តងទៀត ប្រសិនបើអ្នកចូល
   ប្រើកម្មវិធីនេះម្តងទៀត។
- អនុញញាតពេលកំពុងប្រើកម្មវិធី/ពេលកំពុងប្រើកម្មវិធីនេះ៖ អនុញ្ញាតឱ្យកម្មវិធីទូរស័ព្ទដៃសំរាប់ IHSS EVV ប្រើប្រាស់សេវាកម្មទីតាំង នៅពេលអ្នកកំពុងប្រើកម្មវិធីនេះ ដើម្បីពិនិត្យចូល។

**ចំណាំ៖** ប្រសិនបើអ្នកជ្រើសរើស **"មិនអនុញ្ញាត"** ឬ **"បដិសេធ"** សារព្រមានមួយនឹងបង្ហាញឱ្យឃើញ៖ *កម្មវិធីនេះតម្រវឱ្យបើកសេវាកម្មទីតាំង ដើម្បីពិនិត្យចូល/ពិនិត្យចេញ។ សូមបើកដំណើរការសេវា កម្មទីតាំងដើម្បីបន្ត។* 

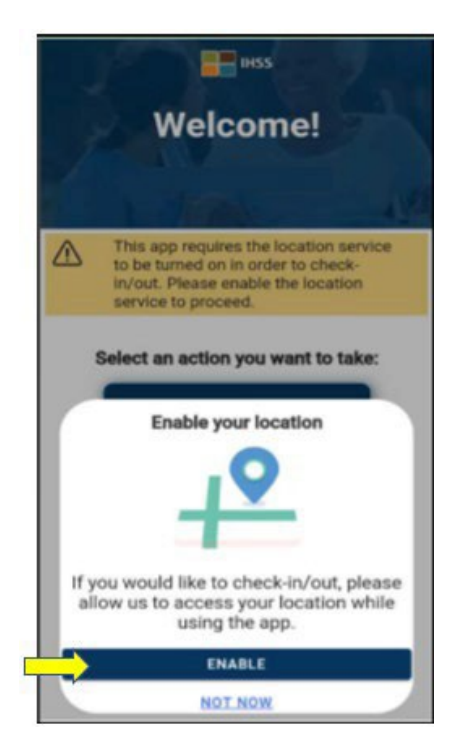

**ចំណាំ៖** ប្រសិនបើអ្នកមិនបានផ្តល់ព័ត៌មាននៃទីតាំងរបស់អ្នកជាមួយកម្មវិធី ឬ អ្នកបានបិទទីតាំង ច្បាស់លាស់ អ្នកត្រវផ្តល់ព័ត៌មានពីទីតាំងជាក់លាក់នៅក្នុងការរៀបចំកំណត់ (Settings) ដោយជ្រើសរើស "**បើកការរៀបចំកំណត់**" ដោយចុចលើ "**ទីតាំង**" ហើយបន្ទាប់មកជ្រើស រើស **"ខណ:ពេលកំពុងប្រើកម្មវិធី"** ដើម្បីអនុញ្ញាតឱ្យចូលប្រើទីតាំង។

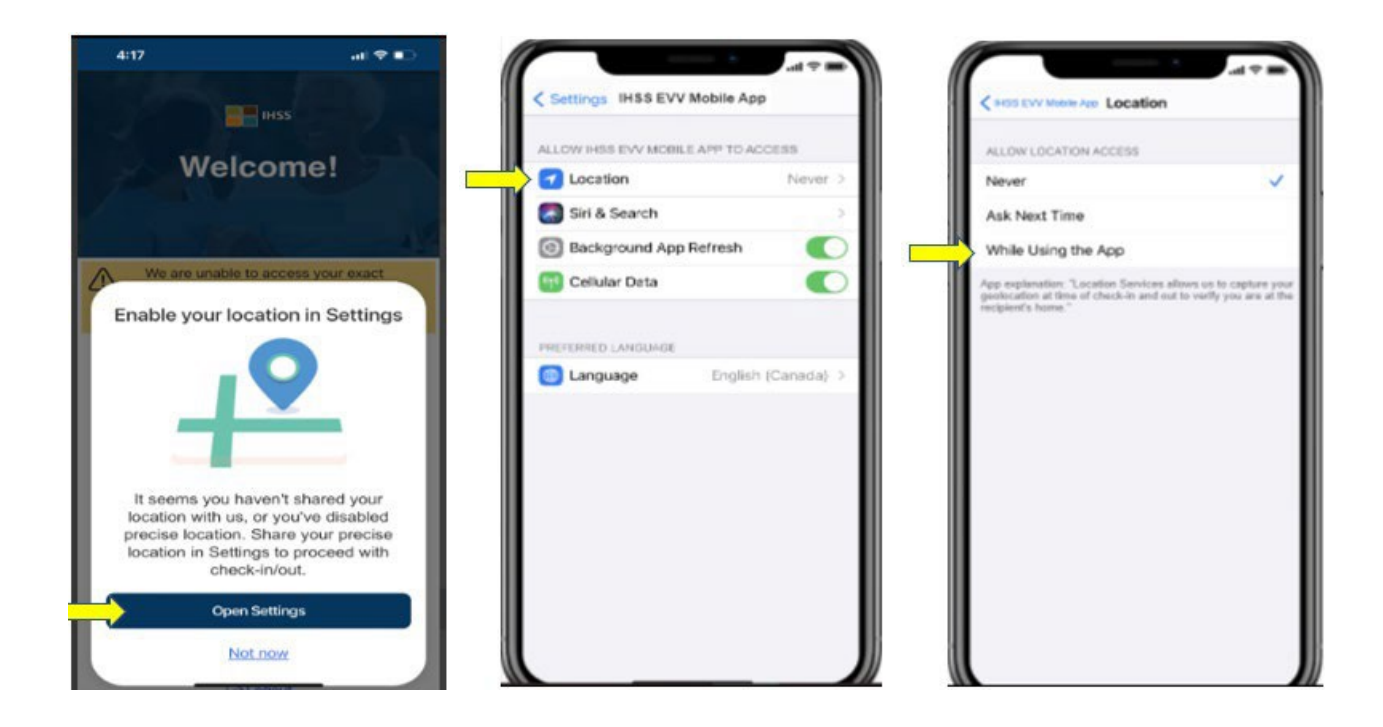

#### <u>ការពិនិត្យចូលដោយប្រើកម្មវិធីទូរស័ព្ទដៃសំរាប់ IHSS EVV</u>

បន្ទាប់ពីបើកដំណើរការទីតាំងរបស់អ្នកបានដោយជោគជ័យ អ្នកនឹងត្រូវបាននាំទៅកាន់ **អេក្រង់ការ** ពិនិត្យចូល។ អ្នកនឹងឃើញឈ្មោះរបស់អ្នកទទួលជំនួយដែលអ្នកធ្វើការឱ្យ។ អ្នកនឹងត្រវ <mark>ជ្រើសរើសអ្នក</mark> ទទួលជំនួយ ដែលអ្នកចង់ពិនិត្យចូល ជ្រើសរើសទីតាំង៖ ផ្ទះ ឬសហគមន៍ ជ្រើសរើសប្រភេទកម្មវិធី៖ កម្មវិធី IHSS ឬកម្មវិធី WPCS (\*ប្រសិនបើមានទាក់ទង) ហើយបន្ទាប់មក ចុចលើ ប៊្ងូតុងការពិនិត្យចេញ។

ប្រសិនបើអ្នកទទួលជំនួយគ្រាន់តែទទួលបានកម្មវិធី IHSS ប្រភេទកម្មវិធ<u>ីនឹងមិនត្រវ</u>បានបង្ហាញទេ។ ក្នុង ឧទាហរណ៍នេះ អ្នកទទួលជំនួយទទួលបានតែកម្មវិធី IHSS ប៉ុណ្ណោះ។ ដូច្នេះ ជម្រើសប្រភេទកម្មវិធីមិន ត្រូវបានបង្ហាញទេ។

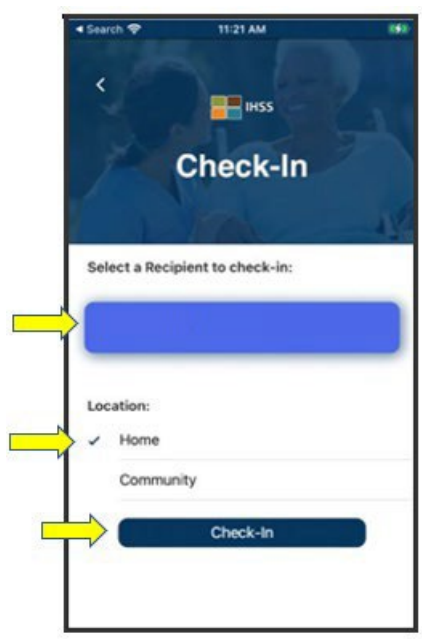

\*ប្រសិនបើអ្នកទទួលជំនួយទទួលបានទាំងកម្មវិធី IHSS និង WPCS, ជម្រើសជ្រើសរើសប្រភេទកម្មវិធី៖ កម្មវិធី IHSS ឬ កម្មវិធី WPCS <u>នឹង</u> បង្ហាញឱ្យឃើញ។ អ្នកនឹងត្រូវជ្រើសរើស **ប្រភេទកម្មវិធី៖ កម្មវិធី IHSS ឬ កម្មវិធី WPCS** ដើម្បីពិនិត្យចូល។

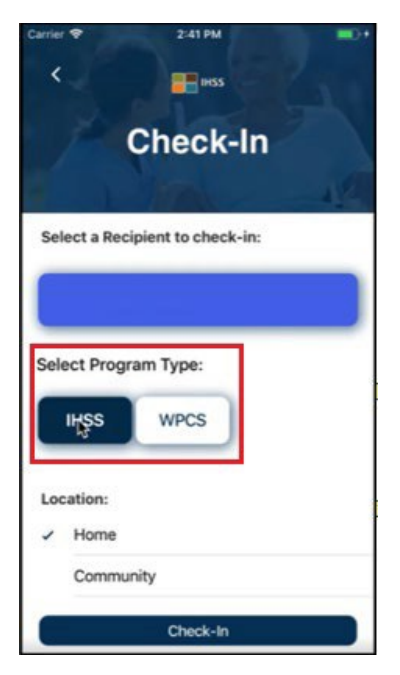

<u>កន្លែងការពិនិត្យចូលនៃកម្មវិធីទូរស័ព្ទដៃសំរាប់ IHSS EVV:</u>

និយមន័យសំរាប់កន្លែងនីមួយៗគឺមានដូចខាងក្រោម៖

**ប្រភេទកម្មវិធី៖** កំណត់កម្មវិធីណាមួយដែលអ្នកធ្វើការអោយ – **កម្មវិធី IHSS** ឬ **កម្មវិធី IHSS ។** 

**ទីតាំង៖** ទីតាំងនៃកន្លែងដែលសេវាកម្មចាប់ផ្តើម និង/ឬ បញ្ចប់សម្រាប់ថ្ងៃធ្វើការនោះ។

ជម្រើសទីតាំងដែលមានគឺ – **ផ្ទះ** ឬ **សហគមន៍** 

- ផ្ទះ៖ សេវាកម្មត្រូវបានផ្តល់ជូននៅក្នុងផ្ទះរបស់អ្នកទទួលជំនួយ
- សហគមន៍៖ សេវាកម្មត្រូវបានផ្តល់ជ៉ូននៅខាងក្រៅផ្ទះរបស់អ្នកទទួលជំនួយ

នៅពេលអ្នកចុច ការពិនិត្យចូល សារលេចឡើងមួយនឹងបង្ហាញឱ្យឃើញ។ ជ្រើសរើស **"បាទ/ចាំះ"** ដើម្បីបញ្ជាក់ថាអ្នកចង់ពិនិត្យចូលសំរាប់អ្នកទទួលជំនួយដែលបានជ្រើសរើស។

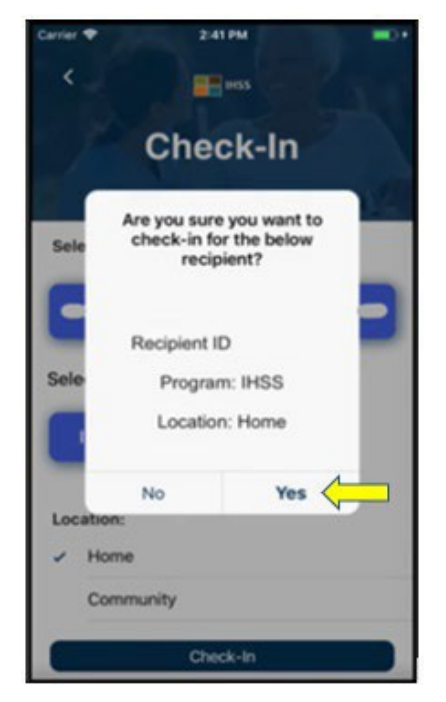

ដំណើរការនៃការពិនិត្យចូលត្រូវបានបំពេញចប់សព្វគ្រប់ ហើយអ្នកនឹងត្រូវបាននាំទៅកាន់**អេក្រង់ការ បញ្ហាក់ការពិនិត្យចូល**។

នៅលើ**អេក្រង់ការបញ្ជាក់ការពិនិត្យចូល** អ្នកមានជម្រើសដើម្បីត្រឡប់ទៅទំព័រដើមដំបូងវិញ ឬពិនិត្យចូល សម្រាប់អ្នកទទួលជំនួយផ្សេងមួយទៀត។ ប្រសិនបើ អ្នកធ្វើការឱ្យអ្នកទទួលជំនួយច្រើននាក់នៅក្នុងផ្ទះ តែមួយ និង/ឬនៅផ្ទះផ្សេងពីគ្នា អ្នកនឹងធ្វើម្តងទៀតនូវជំហានវិធានការមុនដើម្បីពិនិត្យចូល នៅពេលដែល អ្នកចាប់ផ្តើមសេវាកម្ម IHSS ដំបូងនៃថ្ងៃសម្រាប់អ្នកទទួលជំនួយបន្ទាប់។

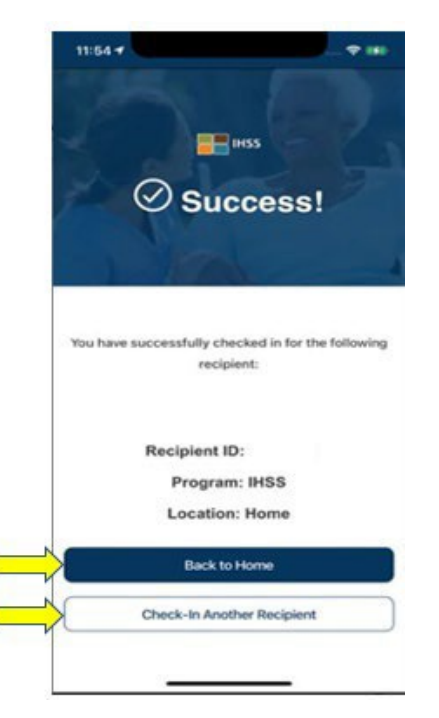

នៅពេលអ្នកត្រៀមខ្លូនរួចរាល់ដើម្បីពិនិត្យចេញសម្រាប់ពេលចុងបញ្ចប់នៃថ្ងៃធ្វើការរបស់អ្នក អ្នកនឹងចាប់ ផ្តើមដំណើរការនៃការពិនិត្យចេញ ដែលបន្ទាប់ពី *ការពិនិត្យចេញ ដោយប្រើជំហានវិធានការនៃកម្មវិធី* IHSS EVV ខាងក្រោម។

#### <u>ការពិនិត្យចេញដោយប្រើកម្មវិធីទូរស័ព្ទដៃសំរាប់ IHSS EVV</u>

ដើម្បីពិនិត្យចេញដោយប្រើកម្មវិធីទូរស័ព្ទដៃសំរាប់ IHSS EVV អ្នកផ្តល់សេវាដែលមិនរស់នៅជាមួយ ត្រូវតែ៖

- ទាញយក កម្មវិធីទូរស័ព្វដៃសំរាប់ IHSS EVV ដោយឥតគិតថ្លៃ។ កម្មវិធីទូរស័ព្ទដៃសំរាប់ IHSS EVV គឺមានផ្តល់ជូនសម្រាប់ដំឡើងតាមរយ: App Store របស់ Apple សម្រាប់ឧបករណ៍ iOS និង Google Play Store សម្រាប់ឧបករណ៍ Android ។
- ចូលប្រើកម្មវិធីទូរស័ព្ទដៃសំរាប់ IHSS EVV ដោយប្រើឈ្មោះអ្នកប្រើប្រាស់ និងពាក្យសម្ងាត់ដូចគ្នា សំរាប់ ESP ។ អ្នកមិនចាំបាច់ចុះឈ្មោះឡើងវិញទេ។

#### <u>ការឡគ្គចូលទៅក្នុងកម្មវិធីទូរស័ព្ទដៃសំរាប់ IHSS EVV</u>

មុនពេលអ្នកចាប់ផ្តើម ត្រវធ្វើឱ្យប្រាកដថាអ្នកមានឈ្មោះអ្នកប្រើប្រាស់ និងពាក្យសម្ងាត់របស់អ្នកដែល អ្នកបានបង្កើតក្នុងអំឡុងពែលដំណើរការចុះឈ្មោះសម្រាប់ ESP ។ បញ្ចូលឈ្មោះអ្នកប្រើប្រាស់ និង ពាក្យសម្ងាត់របស់អ្នកនៅលើអេក្រង់ឡគ្គចូល (login screen) ហើយចុច **ីឡគ្គចូល"** ដើម្បីចាប់ផ្តើម ដំណើរការ **ការពិនិត្យចេញ**។

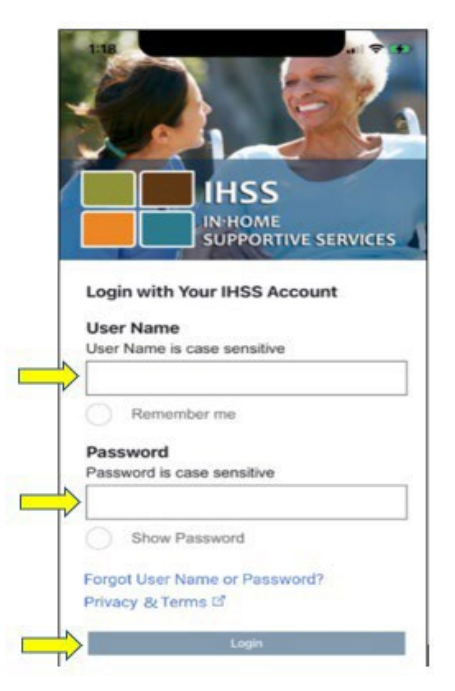

ចំណាំ៖ ប្រសិនបើអ្នកបញ្ចូលពាក្យសម្ងាត់របស់អ្នកមិនត្រឹមត្រវចំនួន 5 ដងជាប់ៗគ្នា អ្នកនឹងត្រវបាន ចាក់សោចេញពីគណនីរបស់អ្នក។ ស្ងមទាក់ទងទៅការិយាល័យសេវាផ្នែកកម្មវិធី IHSS តាម ទូរស័ព្ទលេខ (866) 376-7066 សំរាប់ជំនួយ។ ប្រសិនបើអ្នកមិនអាចចងចាំឈ្មោះអ្នកប្រើប្រាស់ ឬពាក្យសម្ងាត់របស់អ្នកទេ នៅពេលដែលឡគ្គចូល ស្ងមជ្រើសរើសតំណភ្ជាប់ **ភ្លេចឈ្មោះអ្នក** ប្រើប្រាស់ឬពាក្យសម្ងាត់ ដើម្បីទទួលបានតំណភ្ជាប់ សម្រាប់ការកំណត់ពាក្យសម្ងាត់ឡើងវិញ។ សូមកុំផ្តល់ឬបង្ហាញឈ្មោះអ្នកប្រើប្រាស់ ឬពាក្យសម្ងាត់របស់អ្នកឱ្យគេដឹង។

នៅពេលដែលអ្នកឡត្គចូល អ្នកនឹងត្រូវបាននាំទៅកាន់ **អេក្រង់ដើមនៃ IHSS EVV ។** អ្នកនឹងត្រូវបាន សូរឱ្យជ្រើសរើសសកម្មភាពដែលអ្នកចង់ធ្វើ៖ ការពិនិត្យចូល ឬ ការពិនិត្យចេញ។ ដើម<u>្បីពិនិត្យច</u>េញ សូមចុចលើ**តំណភ្ជាប់ការពិនិត្យចេញ**។

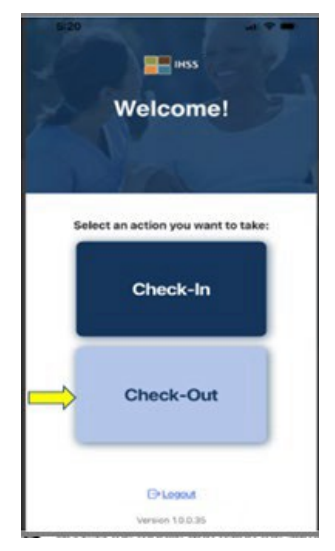

នៅលើ**អេក្រង់ការពិនិត្យចេញ** អ្នកនឹងមើលឃើញឈ្មោះរបស់អ្នកទទួលជំនួយដែលអ្នកធ្វើការឱ្យ។ អ្នក នឹងត្រវ**ជ្រើសរើសអ្នកទទួលជំនួយ**ដែលអ្នកចង់ពិនិត្យចេញ **បញ្ចូលម៉ោងធ្វើការ** ជ្រើសរើស**ទីតាំង៖ ផ្ទះ** ឬ **សហគមន៍** ជ្រើសរើស<mark>ប្រភេទកម្មវិធី៖ កម្មវិធី IHSS</mark> ឬ **កម្មវិធី WPCS** (\*ប្រសិនបើមានទាក់ទង) ហើយបន្ទាប់មក ចុចលើ<mark>ប៊្វិតុងការពិនិត្យចេញ</mark>។

ប្រសិនបើអ្នកទទួលជំនួយគ្រាន់តែទទួលបានសេវាការមើលថៃទាំក្នុងផ្ទះ (IHSS) ប្រភេទកម្មវិធ<u>ីនឹងមិន</u> ត្រូវបានបង្ហាញទេ។ ក្នុងឧទាហរណ៍នេះ អ្នកទទួលជំនួយទទួលបានតែកម្មវិធី IHSS ។ ដូច្នេះ ជម្រើស ប្រភេទកម្មវិធីមិនត្រូវបានបង្ហាញទេ។

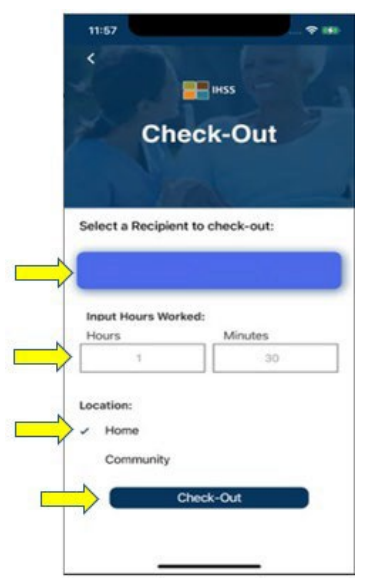

\*ប្រសិនបើអ្នកទទួលជំនួយទទួលបានទាំងកម្មវិធី IHSS និង WPCS, ជម្រើសជ្រើសរើសប្រភេទកម្មវិធី៖ កម្មវិធី IHSS ឬ កម្មវិធី WPCS <u>និង</u> បង្ហាញឱ្យឃើញ។ អ្នកនឹងត្រូវជ្រើសរើស **ប្រភេទកម្មវិធី៖ កម្មវិធី** IHSS **ឬ កម្មវិធី WPCS** ដើម្បីពិនិត្យចេញ។

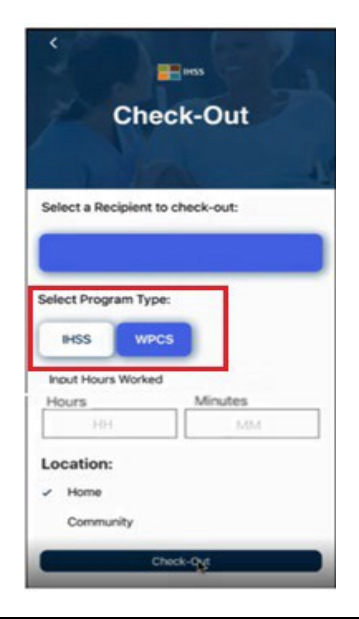

#### <u>កន្លែងការពិនិត្យចេញនៃកម្មវិធីទូរស័ព្ទដៃសំរាប់ IHSS EVV:</u>

និយមន័យសំរាប់កន្លែងនីម្ងយៗ គឺមានដូចខាងក្រោម៖

**ប្រភេទកម្មវិធី៖** កំណត់កម្មវិធីណាមួយដែលអ្នកធ្វើការអោយ – **កម្មវិធី IHSS** ឬ **កម្មវិធី WPCS** ។

**ម៉ោងធ្វើការ៖** ម៉ោង និងនាទីដែលបានធ្វើការនៅថ្ងៃនោះ។

**ទីតាំង៖** ទីតាំងនៃកន្លែងដែលសេវាកម្មចាប់ផ្តើម និង/ឬ បញ្ចប់សំរាប់ថ្ងៃនោះ។

ជម្រើសទីតាំងដែលមានគឺ – **ផ្ទះ** ឬ **សហគមន៍** 

- ផ្ទុះ៖ សេវាកម្មត្រូវបានផ្តល់ជូននៅក្នុងផ្ទះរបស់អ្នកទទួលជំនួយ
- សហគមន៍៖ សេរ៉ាកម្មត្រូវបានផ្តល់ជ្ងននៅខាងក្រៅផ្ទះរបស់អ្នកទទួលជំនួយ

នៅពេលអ្នកចុចលើ ការពិនិត្យចេញ សារលេចឡើងមួយនឹងបង្ហាញឱ្យឃើញ។ ជ្រើសរើស **"បាទ/ចាំះ"** ដើម្បីបញ្ជាក់ថាអ្នកចង់ពិនិត្យចេញសម្រាប់អ្នកទទួលជំនួយដែលបានជ្រើសរើស។

សំរាប់ភាពងាយស្រលរបស់អ្នក ពេលវេលាការពិនិត្យចេញចូល និងពេលវេលាការពិនិត្យចេញនឹងបង្ហាញ ដោយស្វ័យប្រវត្តិនៅលើទំព័រកត់ត្រាពេលម៉ោងធ្វើការអេឡិចត្រូនិចរបស់អ្នក។

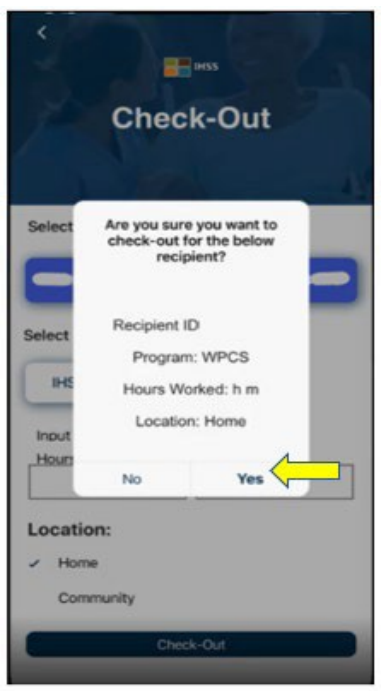

ដំណើរការនៃការពិនិត្យចេញត្រូវបានបំពេញចប់សព្វគ្រប់ ហើយអ្នកនឹងត្រូវបាននាំទៅកាន់**អេក្រង់ ការបញ្ជាក់ការពិនិត្យចេញ**។

នៅលើ**អេក្រង់ការបញ្ហាក់ការពិនិត្យចេញ** អ្នកមានជម្រើសដើម្បីត្រឡប់ទៅទំព័រដើមដំបូងវិញ ឬពិនិត្យ ចេញសម្រាប់អ្នកទទួលជំនួយផ្សេងមួយទៀត។ ប្រសិនបើ អ្នកធ្វើការឱ្យអ្នកទទួលជំនួយច្រើននាក់នៅ ក្នុងផ្ទះតែមួយ និង/ឬ នៅផ្ទះផ្សេងពីគ្នា អ្នកនឹងធ្វើម្តងទៀតនូវជំហានវិធានការមុន ដើម្បីពិនិត្យចេញនៅ ពេលដែលអ្នកចាប់ផ្តើមសេវាកម្ម IHSS ចុងក្រោយនៃថ្ងៃសម្រាប់អ្នកទទួលជំនួយបន្ទាប់។

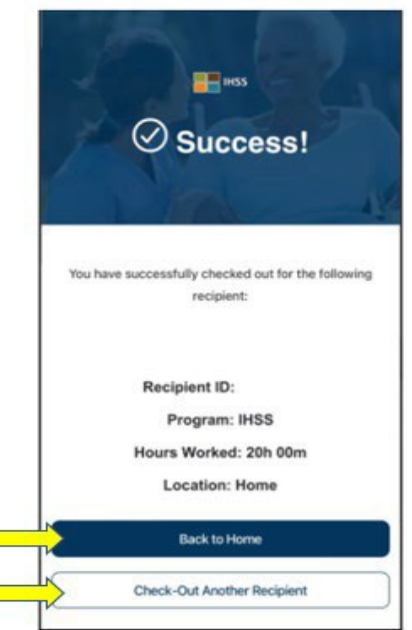

សូមអបអរសាទរ អ្នកបានបំពេញចប់សព្វគ្រប់នូវដំណើរការនៃការពិនិត្យចូល និងការពិនិត្យចេញហើយ សំរាប់អ្នកទទួលជំនួយដែលអ្នកបានជ្រើសរើស ដោយប្រើ **កម្មវិធីទូរស័ព្វដៃសំរាប់ IHSS EVV** ។

#### សារកំហុសឆ្លុង៖ សារសំរាប់ការពិនិត្យចូល និងការពិនិត្យចេញលេចឡើងដែលធ្វើខុស៖

សារលេចឡើងដែលធ្វើខុសនៃ IHSS EVV ខាងក្រោមនឹងបង្ហាញឱ្យឃើញ នៅពេលអ្នកបិទទីតាំងភូមិ សាស្ត្រដោយចេតនា ឬនៅពេលដែលឧបករណ៍របស់អ្នកបានបាត់បង់ការតភ្ជាប់អ៊ីនធឺណិតក្នុងអំឡុង ពេលការពិនិត្យចូល និង/ឬ ការពិនិត្យចេញ។ នៅពេលវាកើតឡើង អ្នកនឹងត្រវចុចលើប៊ូតុង **"យល់ព្រម"** ហើយអ្នកនឹងត្រឡប់ទៅបើកអេក្រង់ជ្រើសរើសអ្នកទទួលជំនួយសំរាប់ការពិនិត្យចូល ឬការពិនិត្យចេញ នៃ IHSS EVV វិញដើម្បីបើកទីតាំងរបស់អ្នក ឬព្យាយាមម្តងទៀត។

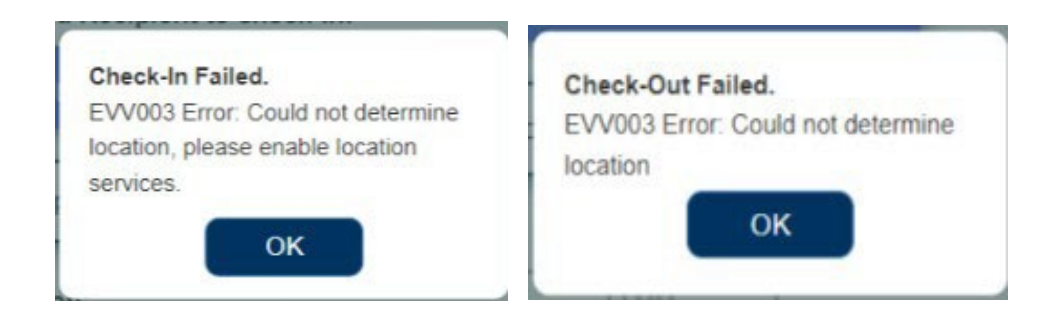

# <u>វិបផតថលសេវាកម្មអេឡិចត្រូនិក (ESP) នៃកម្មវិធី IHSS</u>

#### <u>ជម្រើសទី 2: ESP</u>

ដើម្បីពិនិត្យចូល ដោយប្រើជម្រើស ESP អ្នកផ្តល់សេវាកម្មវិធី IHSS/WPCS ដែលមិនរស់នៅជាមួយ ត្រូវតែ៖

- ចូលទៅគេហទំព័រ ESP នៅ៖ <u>www.etimesheets.ihss.ca.gov</u>.
- ចុះឈ្មោះជាមួយ ESP ហើយ ឡគ្គចូលដោយប្រើគណនីកម្មវិធី IHSS បច្ចុប្បន្នរបស់អ្នក។

#### <u>ការឡគ្គចូលទៅក្នុង ESP</u>

មុនពេលអ្នកចាប់ផ្តើម ត្រវធ្វើឱ្យប្រាកដថាអ្នកមានឈ្មោះអ្នកប្រើប្រាស់ និង ពាក្យសម្ងាត់របស់អ្នកដែល អ្នកបានបង្កើតក្នុងអំឡុងពែលដំណើរការនៃការចុះឈ្មោះសម្រាប់ ESP ។ បញ្ចូលឈ្មោះអ្នកប្រើប្រាស់ និងពាក្យសម្ងាត់របស់អ្នកនៅលើអេក្រង់ឡគ្គចូល ហើយចុច "ឡគ្គចូល" ដើម្បីចាប់ផ្តើមដំណើរការ ការពិនិត្យចូល។

| User Name                     | Register for the IHSS Website to:                                 |
|-------------------------------|-------------------------------------------------------------------|
| User Name is case sensitive   | Enter and submit timesheets                                       |
| Remember Me                   | No longer mail paper timesheets     Request additional timesheets |
| Password B case sensitive     | Enroll in direct deposit     Claim sick leave                     |
| Show Password                 | Register Here                                                     |
| Forgot User Name or Password? | Registration FAQs (PDF)                                           |
| Login                         |                                                                   |

ចំណាំ៖ ប្រសិនបើអ្នកបញ្ចូលពាក្យសម្ងាត់របស់អ្នកមិនត្រឹមត្រូវចំនួន 5 ដងជាប់ៗគ្នា អ្នកនឹងត្រូវបាន ចាក់សោចេញពីគណនីរបស់អ្នក។ សូមទាក់ទងទៅការិយាល័យសេវាផ្នែកកម្មវិធី IHSS តាម ទូរស័ព្ទលេខ (866) 376-7066 សំរាប់ជំនួយ។ ប្រសិនបើអ្នកមិនអាចចងចាំឈ្មោះអ្នកប្រើប្រាស់ ឬពាក្យសម្ងាត់របស់អ្នកទេ នៅពេលដែលឡគ្គចូល សូមជ្រើសរើសតំណភ្ជាប់ **ភ្លេចឈ្មោះអ្នក ប្រើប្រាស់ឬពាក្យសម្ងាត់** ដើម្បីទទួលបានតំណភ្ជាប់ សម្រាប់ការកំណត់ពាក្យសម្ងាត់ឡើងវិញ។ សូមកុំផ្តល់ឬបង្ហាញឈ្មោះអ្នកប្រើប្រាស់ ឬពាក្យសម្ងាត់របស់អ្នកឱ្យគេដឹង។

#### <u>ការពិនិត្យចូលដោយប្រើ ESP</u>

នៅលើទំព័រដើមដំបូង អ្នកនឹងជ្រើសរើស**តំណភ្ជាប់ការពិនិត្យចូល/ការពិនិត្យចេញ។** 

| IHSS ELI              | ECTRONIC S          | ERVICES P   | ORTAL                 | Us     | Logo |
|-----------------------|---------------------|-------------|-----------------------|--------|------|
| Time Entry -          | Financial •         | Resources - |                       |        |      |
| Home                  |                     |             |                       |        |      |
|                       |                     | _           |                       |        |      |
|                       |                     |             |                       |        |      |
|                       |                     | L¢ "mea     |                       |        |      |
|                       |                     |             |                       |        |      |
| S RECENT P            |                     |             | IAT'S NEW             |        |      |
| Č                     |                     |             | <b>*</b>              |        |      |
|                       |                     |             |                       |        |      |
| RECIPIENTS            |                     |             | LINKS AND REMIN       | IDERS  |      |
| TestMuzio TestRodefer | Status: Waiting for | Payment     | HSS Provider Resource | 50<br> |      |
|                       |                     |             |                       |        |      |
|                       |                     | 7202010     |                       |        |      |
| Env                   | KAT ENERGY C        | CDSS        | Notice on Collection  |        |      |

អ្នកនឹងត្រូវបាននាំទៅកាន់**អេក្រង់ការពិនិត្យចូល/ការពិនិត្យចេញ** ហើយនឹងត្រូវបានសូរឱ្យជ្រើសរើស សកម្មភាពដែលអ្នកចង់ធ្វើ៖ ការពិនិត្យចូល ឬ ការពិនិត្យចេញ។ ដើម<u>្បីពិនិត្យច្ច័ល</u> សូមចុចលើ**តំណភ្ជាប់ ការពិនិត្យចូល**។

| Skip To Content                    |                       |                      |                   |
|------------------------------------|-----------------------|----------------------|-------------------|
|                                    | NIC SERVICES PORTAL   | L Holly Banyantreez  | Contact Us Degout |
| Time Entry 🗸 Financia              | I - Resources -       |                      |                   |
| Check-In/Out                       |                       |                      |                   |
| Select an action you want to take: |                       |                      |                   |
| ➡ Check-In                         | Check-Out             |                      |                   |
|                                    |                       |                      |                   |
|                                    | Privacy Policy 2 CDSS | Notice on Collection |                   |

ESP តម្រវឱ្យបើកសេវាកម្មទីតាំងរបស់អ្នក ដើម្បីពិនិត្យចូល/ពិនិត្យចេញ។ អ្នកនឹងត្រវជ្រើសរើស "**បើកដំណើរការ"** ដើម្បីបន្ត។ ប្រសិនបើអ្នកជ្រើសរើស **"មិនមែនពេលនេះទេ"** សារព្រ៍មានមួយនឹង បង្ហាញឱ្យឃើញ៖

កម្មវិធីនេះតម្រវឱ្យបើកសេវាកម្មទីតាំង ដើម្បីពិនិត្យចូល/ពិនិត្យចេញ។ សូមបើកទីតាំងសេវាកម្ម ដើម្បីបន្ត។

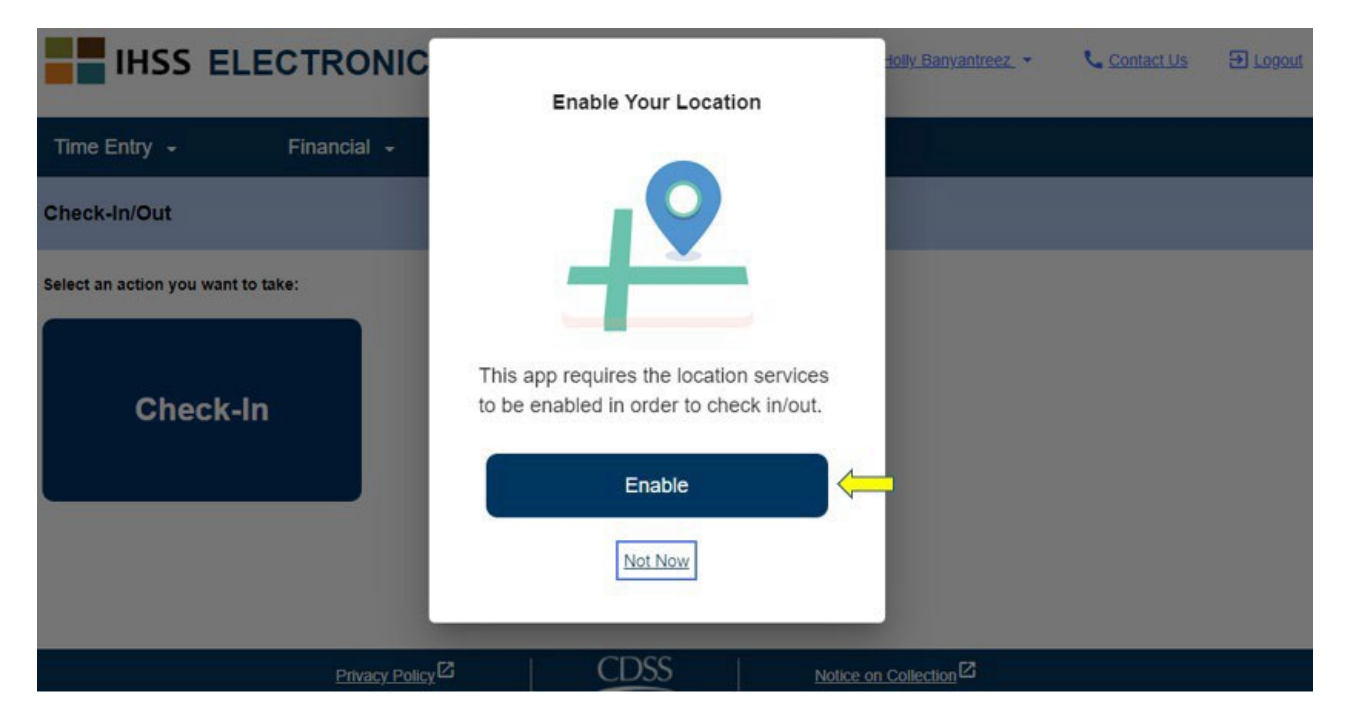

បន្ទាប់ពីអ្នកជ្រើសរើស "បើកដំណើរការ" អ្នកនឹងត្រូវបានសូរឱ្យអនុញ្ញាតឱ្យ "ihss.ca.gov" ដឹងពីទីតាំង របស់អ្នក។ ដើម្បីបន្ត អ្នកត្រវតែជ្រើសរើស **"អនុញ្ញា៍ត"** ។ ប្រសិនបើអ្នកជ្រើសរើស **"ឋិទ"** អ្នកនឹងមិនអាច បន្តជាមួយដំណើរការលើកាំរពិនិត្យចូលបានទេ។

**ចំណាំ៖ <u>ទីតាំងរបស់អ្នកមិនត្រូវបានតាមដានទេ។</u> ទីតាំងភូមិសាស្ត្រមិនត្រូវបានចាប់យកនៅពេលដែល ពិនិត្យចូល និងពិនិត្យចេញដើម្បីបញ្ជាក់ថាអ្នកបាននៅផ្ទះរបស់អ្នកទទួលជំនួយ។** 

| ihss.ca.gov<br>inss.ca.gov<br>Know your lo<br>Check-In/O<br>Select an action you want to take: | wants to boation                 | 🕹 Advan Sierzweisen, 🔹 | ¶- Contact.Un ⊕ Logent |
|------------------------------------------------------------------------------------------------|----------------------------------|------------------------|------------------------|
| Check-In                                                                                       | Check-Out                        |                        |                        |
|                                                                                                | Ethnew.Estier <sup>23</sup> CDSS |                        |                        |

នៅលើ**អេក្រង់ការពិនិត្យចូល** អ្នកនឹងមើលឃើញឈ្មោះរបស់អ្នកទទួលជំនួយដែលអ្នកធ្វើការឱ្យ។ អ្នក នឹងត្រូវ**ជ្រើសរើសអ្នកទទួលជំនួយ**ដែលអ្នកចង់ពិនិត្យចូល ជ្រើសរើស**ទីតាំង៖ ផ្ទះ** ឬ **សហគមន៍** ជ្រើស រើស<mark>ប្រភេទកម្មវិធី៖ កម្មវិធី IHSS ឬ កម្មវិធី WPCS</mark> (\*ប្រសិនបើមានទាក់ទង) ហើយបន្ទាប់មក ចុចលើ **ប៊ូតុងការពិនិត្យចូល**។

ប្រសិនបើអ្នកទទួលជំនួយគ្រាន់តែទទួលបានសេវាកម្មវិធី IHSS, ប្រភេទកម្មវិធ<u>ីនឹងមិន</u>ត្រូវបានបង្ហាញ ទេ។ ក្នុងឧទាហរណ៍នេះ អ្នកទទួលជំនួយទទួលបានតែកម្មវិធី IHSS ។ ដូច្នេះ ជម្រើសប្រភែទកម្មវិធីមិន ត្រូវបានបង្ហាញទេ។

| Time Entry +          | Financial - | Resources + |  |  |
|-----------------------|-------------|-------------|--|--|
| ← Check-In            |             |             |  |  |
| Select a Recipient to | o check in: |             |  |  |
|                       | EZ          |             |  |  |
| Location:             |             |             |  |  |
| Home                  |             |             |  |  |
| O Community           |             |             |  |  |
|                       |             |             |  |  |

\*ប្រសិនបើអ្នកទទួលជំនួយទទួលបានទាំងកម្មវិធី IHSS និង WPCS, ជម្រើសជ្រើសរើសប្រភេទកម្មវិធី៖ កម្មវិធី IHSS ឬ កម្មវិធី WPCS <u>និង</u> បង្ហាញឱ្យឃើញ។ អ្នកនឹងត្រូវជ្រើសរើស **ប្រភេទកម្មវិធី៖ កម្មវិធី** IHSS ឬ កម្មវិធី WPCS ដើម្បីពិនិត្យចូល។

| Select a Recipient | to check-in: |  |  |
|--------------------|--------------|--|--|
| Recipient A        | 0000000      |  |  |
| Recipient B        | 000000       |  |  |
| Select a Program 1 | Гуре:        |  |  |
| IHSS               | PCS          |  |  |
| Location:          |              |  |  |
| Home               |              |  |  |
|                    |              |  |  |

#### <u>កន្លែងពិនិត្យចូលសម្រាប់ ESP:</u>

និយមន័យសំរាប់កន្លែងនីមួយៗ គឺមានដូចខាងក្រោម៖

ប្រភេទកម្មវិធី៖ កំណត់កម្មវិធីណាមួយដែលអ្នកធ្វើការអោយ – កម្មវិធី IHSS ឬ កម្មវិធី WPCS ។

ទីតាំង៖ ទីតាំងនៃកន្លែងដែលសេវាកម្មចាប់ផ្តើមសំរាប់ថ្ងៃនោះ។

ជម្រើសទីតាំងដែលមានគឺ – **ផ្ទះ** ឬ **សហគមន៍** 

- ផ្ទះ៖ សេវាកម្មត្រូវបានផ្តល់ជូននៅក្នុងផ្ទះរបស់អ្នកទទួលជំនួយ
- សហគមន៍៖ សេរាកម្មត្រូវបានផ្តល់ជ៉ូននៅខាងក្រៅផ្ទះរបស់អ្នកទទួលជំនួយ

នៅពេលអ្នកចុចលើ ការពិនិត្យចូល សារលេចឡើងមួយនឹងបង្ហាញឱ្យឃើញ (សូមមើលខាងក្រោម)។ ជ្រើសរើស **"បាទ/ចាំះ"** ដើម្បីបញ្ជាក់ថាអ្នកចង់ពិនិត្យចូលសំរាប់អ្នកទទួលជំនួយដែលបានជ្រើសរើស។

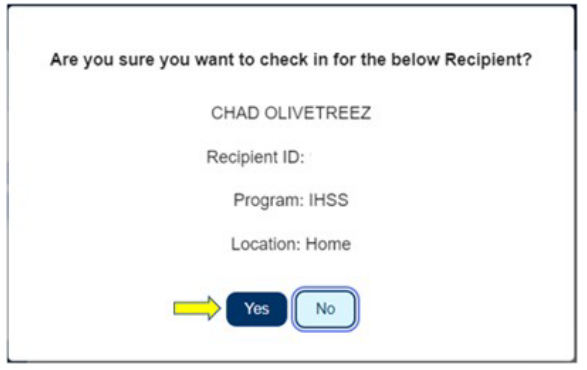

ដំណើរការនៃការពិនិត្យចូលត្រូវបានបំពេញចប់សព្វគ្រប់ ហើយអ្នកនឹងត្រូវបាននាំទៅកាន់**អេក្រង់** <mark>ការបញ្ជាក់ការពិនិត្យចូល</mark>។

នៅលើ**អេក្រង់ការបញ្ហាក់ការពិនិត្យចូល** អ្នកមានជម្រើសដើម្បីត្រឡប់ទៅទំព័រដើមដំបូងវិញ ឬពិនិត្យ ចូលសម្រាប់អ្នកទទួលជំនួយផ្សេងមួយទៀត។ ប្រសិនបើ អ្នកធ្វើការឱ្យអ្នកទទួលជំនួយច្រើននាក់នៅ ក្នុងផ្ទះតែមួយ និង/ឬ នៅផ្ទះផ្សេងពីគ្នា អ្នកនឹងធ្វើម្តងទៀតនូវជំហានវិធានការមុន ដើម្បីពិនិត្យចូលនៅ ពេលដែលអ្នកចាប់ផ្តើមសេវាកម្ម IHSS ដំបូងនៃថ្ងៃសម្រាប់អ្នកទទួលជំនួយបន្ទាប់។

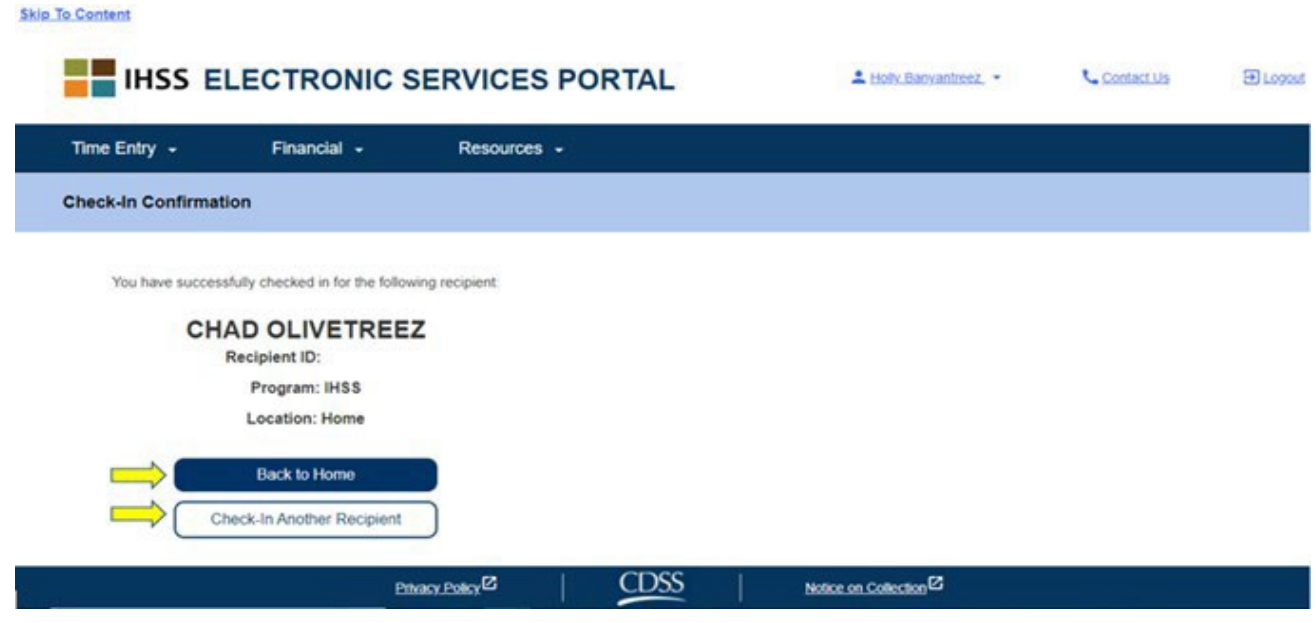

នៅពេលអ្នកត្រៀមខ្លូនរួចរាល់ដើម្បីពិនិត្យចេញសម្រាប់ពេលចុងបញ្ចប់នៃថ្ងៃធ្វើការរបស់អ្នក អ្នកនឹងចាប់ ផ្តើមដំណើរការនៃការពិនិត្យចេញ ដែលបន្ទាប់ពី *ការពិនិត្យចេញ ដោយប្រើ* ESP តាមជំហានវិធានការ ខាងក្រោម។

Revised 06/2023 Cambodian

#### <u>ការពិនិត្យចេញដោយប្រើ ESP</u>

ដើម្បីពិនិត្យចេញ ដោយប្រើជម្រើស ESP, អ្នកផ្តល់សេវាកម្មវិធី IHSS/WPCS ដែលមិនរស់នៅជាមួយ ត្រូវតែ៖

- ចូលទៅគេហទំព័រ ESP នៅ៖ <u>www.etimesheets.ihss.ca.gov</u>.
- ចុះឈ្មោះជាមួយ ESP ហើយ ឡគ្គចូលដោយប្រើគណនីកម្មវិធី IHSS បច្ចុប្បន្នរបស់អ្នក។

#### <u>ការឡគ្គចូលទៅក្នុង ESP</u>

មុនពេលអ្នកចាប់ផ្តើម ត្រវធ្វើឱ្យប្រាកដថាអ្នកមានឈ្មោះអ្នកប្រើប្រាស់ និង ពាក្យសម្ងាត់របស់អ្នកដែល អ្នកបានបង្កើតក្នុងអំឡុងពែលដំណើរការនៃការចុះឈ្មោះសម្រាប់ ESP ។ បញ្ចូលឈ្មោះអ្នកប្រើប្រាស់ និងពាក្យសម្ងាត់របស់អ្នកនៅលើអេក្រង់ឡគ្គចូល ហើយចុច **"ឡគ្គចូល"** ដើម្បីចាប់ផ្តើមដំណើរការ **ការពិនិត្យចេញ**។

| · view your unesneet and payment statuses                         |
|-------------------------------------------------------------------|
| Enter and submit timesheets                                       |
| No longer mail paper timesheets     Request additional timesheets |
| Enroll in direct deposit     Claim sick leave                     |
| Register Here                                                     |
| Registration FAQs (PDF)                                           |
|                                                                   |
|                                                                   |
|                                                                   |

**ចំណាំ៖** ប្រសិនបើអ្នកបញ្ចូលពាក្យសម្ងាត់របស់អ្នកមិនត្រឹមត្រូវចំនូន 5 ដងជាប់ៗគ្នា អ្នកនឹងត្រូវបាន

ចាក់សោចេញពីគណនីរបស់អ្នក។ ស្ងមទាក់ទងទៅការិយាល័យសេវាផ្នែកកម្មវិធី IHSS តាម ទូរស័ព្ទលេខ (866) 376-7066 សំរាប់ជំនួយ។ ប្រសិនបើអ្នកមិនអាចចងចាំឈ្មោះអ្នកប្រើប្រាស់ ឬពាក្យសម្ងាត់របស់អ្នកទេ នៅពេលដែលឡគ្គចូល ស្ងមជ្រើសរើសតំណភ្ជាប់ **ភ្លេចឈ្មោះអ្នក** ប្រើប្រាស់ឬពាក្យសម្ងាត់ ដើម្បីទទួលបានតំណភ្ជាប់ សម្រាប់ការកំណត់ពាក្យសម្ងាត់ឡើងវិញ។ ស្ងមកុំផ្តល់ឬបង្ហាញឈ្មោះអ្នកប្រើប្រាស់ ឬពាក្យសម្ងាត់របស់អ្នកឱ្យគេដឹង។

នៅលើទំព័រដើមដំបូង អ្នកនឹងជ្រើសរើស**តំណភ្ជាប់ការពិនិត្យចូល/ការពិនិត្យចេញ។** 

| Time Entry • Financial •                 | Resources -                       |
|------------------------------------------|-----------------------------------|
| Home                                     |                                   |
|                                          |                                   |
|                                          | 1 WHAT'S NEW                      |
| CIPIENTS                                 | LINKS AND REMINDERS               |
| estMuzio TestRodefer Status: Waiting for | Payment  BHSS Receivent Resources |

អ្នកនឹងត្រូវបាននាំទៅកាន់**អេក្រង់ការពិនិត្យចូល/ការពិនិត្យចេញ** ហើយនឹងត្រូវបានសូរឱ្យជ្រើសរើស សកម្មភាពដែលអ្នកចង់ធ្វើ៖ ការពិនិត្យចូល ឬ ការពិនិត្យចេញ។ ដើម<u>្បីពិនិត្យច្ចល</u> សូមចុចលើ**តំណភ្ជាប់ ការពិនិត្យចូល**។

#### Skip To Content

|                                    | SERVICES PORTAL | L Holly Banyantreez * | Contact Us | ➔ Logout |
|------------------------------------|-----------------|-----------------------|------------|----------|
| Time Entry - Financial -           | Resources -     |                       |            |          |
| Check-In/Out                       |                 |                       |            |          |
| Select an action you want to take: |                 |                       |            |          |
| Check-In                           | Check-Out       |                       |            |          |
|                                    |                 |                       |            |          |

នៅលើ**អេក្រង់ការពិនិត្យចេញ** អ្នកនឹងមើលឃើញឈ្មោះរបស់អ្នកទទួលជំនួយដែលអ្នកធ្វើការឱ្យ។ អ្នក នឹងត្រវ**ជ្រើសរើសអ្នកទទួលជំនួយ**ដែលអ្នកចង់ពិនិត្យចេញ ជ្រើសរើស**ទីតាំង៖ ផ្ទះ** ឬ **សហគមន៍** ជ្រើស រើស<mark>ប្រភេទកម្មវិធី៖ កម្មវិធី IHSS ឬ កម្មវិធី WPCS</mark> (\*ប្រសិនបើមានទាក់ទង) ហើយបន្ទាប់មក ចុចលើ **ប៊ូតុងការពិនិត្យចេញ**។

CDSS

Notice on Collection

Privacy Policy

ប្រសិនបើអ្នកទទួលជំនួយគ្រាន់តែត្រវបានចុះឈ្មោះក្នុងកម្មវិធី IHSS, ប្រភេទកម្មវិធ<u>ីនឹងមិនត្រ</u>វបាន បង្ហាញទេ។ ក្នុងឧទាហរណ៍នេះ អ្នកទទួលជំនួយទទួលបានតែកម្មវិធី IHSS ។ ដូច្នេះ ជម្រើសប្រភេទកម្ម វិធីមិនត្រូវបានបង្ហាញទេ។

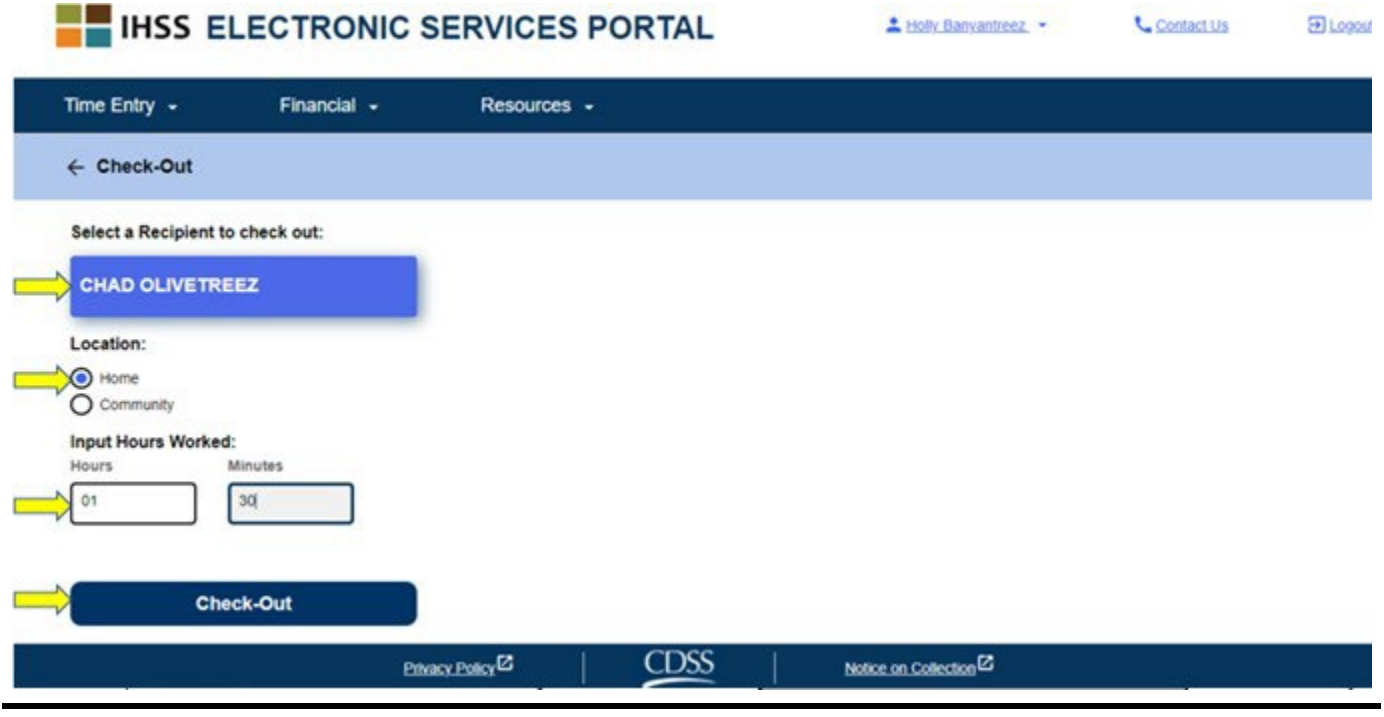

\*ប្រសិនបើអ្នកទទួលជំនួយទទួលបានទាំងកម្មវិធី IHSS និង WPCS, ជម្រើសជ្រើសរើសប្រភេទកម្មវិធី៖ កម្មវិធី IHSS ឬ កម្មវិធី WPCS <u>និង</u> បង្ហាញឱ្យឃើញ (សូមមើលខាងក្រោម)។ អ្នកនឹងត្រវជ្រើសរើស **ប្រភេទកម្មវិធី៖ កម្មវិធី IHSS ឬ កម្មវិធី WPCS** ដើម្បីពិនិត្យចេញ។

| 4- Check-Out                   |            |  |  |
|--------------------------------|------------|--|--|
| Select a Recipient to          | check-out: |  |  |
| Recipient A                    | 0000000    |  |  |
| Recipient B                    | 0000000    |  |  |
| Select Program Type            | s          |  |  |
| Hours worked:<br>Hours Minutes |            |  |  |
| Location:                      |            |  |  |
|                                |            |  |  |

<u>កន្លែងពិនិត្យចេញសម្រាប់ ESP:</u>

និយមន័យសំរាប់កន្លែងនីមួយៗ គឺមានដូចខាងក្រោម៖

**ប្រភេទកម្មវិធី៖** កំណត់កម្មវិធីណាមួយដែលអ្នកធ្វើការអោយ – **កម្មវិធី IHSS** ឬ **កម្មវិធី WPCS** ។

**ម៉ោងធ្វើការ៖** ម៉ោង និងនាទីដែលបានធ្វើការនៅថ្ងៃនោះ។

**ទីតាំង៖** ទីតាំងនៃកន្លែងដែលសេវាកម្មចាប់ផ្តើម និង/ឬ បញ្ចប់សំរាប់ថ្ងៃនោះ។

ជម្រើសទីតាំងដែលមានគឺ – **ផ្ទះ** ឬ **សហគមន៍** 

- ផ្ទះ៖ សេវាកម្មត្រូវបានផ្តល់ជូននៅក្នុងផ្ទះរបស់អ្នកទទួលជំនួយ
  សហគមន៍៖ សេរាកម្មត្រូវបានផ្តល់ជូននៅខាងក្រៅផ្ទះរបស់អ្នកទទួលជំនួយ

នៅពេលអ្នកចុចលើ ការពិនិត្យចេញ សារលេចឡើងមួយនឹងបង្ហាញឱ្យឃើញ (ស្ងួមមើលខាងក្រោម)។ ជ្រើសរើស "បាទ/ចាះ" ដើម្បីបញ្ជាក់ថាអ្នកចង់ពិនិត្យចូលសម្រាប់អ្នកទទួលជំនួយដែលបានជ្រើសរើស។ សំរាប់ភាពងាយស្រលរបស់អ្នក ពេលវេលាការពិនិត្យចេញចូល និងពេលវេលាការពិនិត្យចេញនឹងបង្ហាញ ដោយស្វ័យប្រវត្តិនៅលើទំព័រកត់ត្រាពេលម៉ោងធ្វើការអេឡិចត្រនិចរបស់អ្នក។

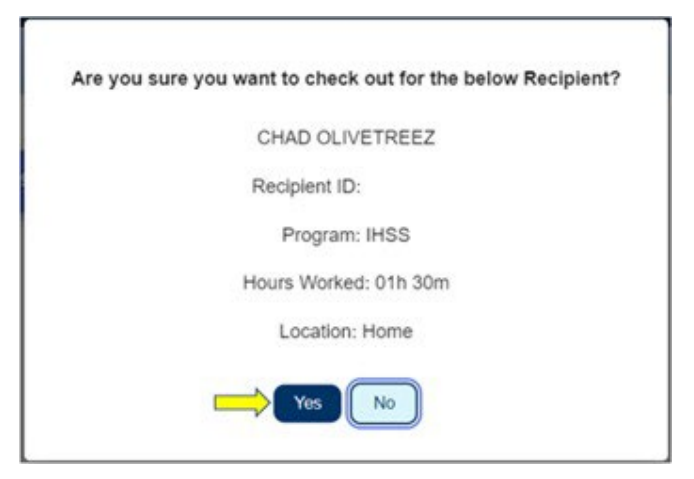

ដំណើរការនៃការពិនិត្យចេញត្រូវបានបំពេញចប់សព្វគ្រប់ ហើយអ្នកនឹងត្រូវបាននាំទៅកាន់**អេក្រង់ ការបញ្ហាក់ការពិនិត្យចេញ**។

នៅលើ**អេក្រង់ការបញ្ហាក់ការពិនិត្យចេញ** អ្នកមានជម្រើសដើម្បីត្រទ្បប់ទៅទំព័រដើមដំបូងវិញ ឬពិនិត្យ ចេញសម្រាប់អ្នកទទួលជំនួយផ្សេងមួយទៀត។ ប្រសិនបើ អ្នកធ្វើការឱ្យអ្នកទទួលជំនួយច្រើននាក់នៅ ក្នុងផ្ទះតែមួយ និង/ឬ នៅផ្ទះផ្សេងពីគ្នា អ្នកនឹងធ្វើម្តងទៀតនូវជំហានវិធានការមុន ដើម្បីពិនិត្យចេញនៅ ពេលដែលអ្នកចាប់ផ្តើមសេវាកម្ម IHSS ចុងក្រោយនៃថ្ងៃសម្រាប់អ្នកទទួលជំនួយបន្ទាប់។

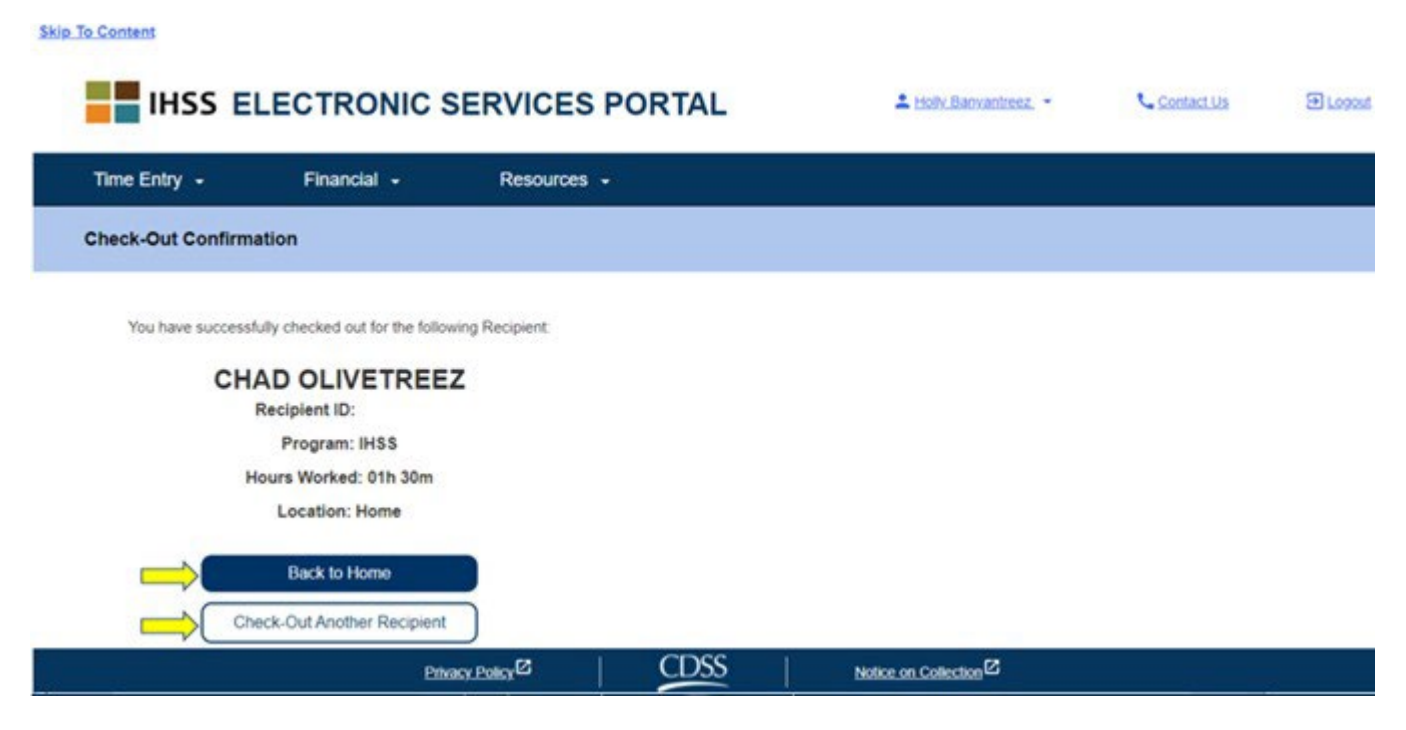

សូមអបអរសាទរ អ្នកបានបញ្ចប់ដំណើរការ ការពិនិត្យចូល និងការពិនិត្យចេញសម្រាប់អ្នកទទួលជំនួយ ដែលអ្នកបានជ្រើសរើសហើយ ដោយប្រើ ESP ។

#### <u>ការកែតម្រូវលើទំព័រកត់ត្រាពេលម៉ោងធ្វើការ</u>

# ចុះបើខ្ញុំភ្លេច ក្នុងការពិនិត្យចូល និង/ឬ ការពិនិត្យចេញ?

អ្នកអាចពិនិត្យចូល បានភ្លាមៗតាមដែលអ្នកចងចាំ។ អ្នកអាចកែតម្រវពេលវេលាចាប់ផ្តើម និងពេល វេលាបញ្ចប់របស់អ្នកនៅលើទំព័រកត់ត្រាពេលម៉ោងធ្វើការរបស់អ្នកគ្រប់ពេល មុនពេលការដាក់ស្នើ បញ្ហូន។

#### <u>មិនមានការពិន័យសម្រាប់អ្នកផ្តល់សេវាទេ ប្រសិនបើអ្នកធ្វើខុសឆ្គងអំឡុងពេលពិនិត្យចូល និង</u> <u>ពិនិត្យចេញ។</u>

អ្នកអាចធ្វើការកែតម្រវលើទំព័រកត់ត្រាពេលម៉ោងធ្វើការរបស់អ្នកគ្រប់ពេល មុនពេលដាក់ស្នើបញ្ហូន ទំព័រកត់ត្រាពេលម៉ោងធ្វើការរបស់អ្នក ទៅកាន់អ្នកទទួលជំនួយរបស់អ្នកសម្រាប់ការយល់ព្រម។

# <u>ចុះបើខ្ញុំ ពិនិត្យចេញ ហើយខ្ញុំត្រឡប់ទៅធ្វើការវិញ?</u>

អ្នកអាចចូលទៅពិនិត្យចូល និងពិនិត្យចេញម្តងទៀត។ ប្រព័ន្ធនឹងចាប់ផ្តើមយកពេលវេលាពិនិត្យចូល មុនគេបំផុត និងពេលវេលាពិនិត្យចេញចុងក្រោយបំផុត និងទីតាំងដើម្បីបំពេញលើទំព័រកត់ត្រាពេល ម៉ោងធ្វើការរបស់អ្នក។

### ចុះបើខ្ញុំ ដាក់ស្នើបញ្ហូនទំព័រកត់ត្រាពេលម៉ោងធ្វើការរបស់ខ្ញុំ ហើយសម្គាល់ឃើញថាមានកំហុសឆ្គង?

នេះវាមិនខុសគ្នាពីសព្វថ្ងៃនេះទេ។ អ្នកទទូលជំនួយរបស់អ្នកអាចបដិសេធទំព័រកត់ត្រាពេលម៉ោងធ្វើការ របស់អ្នក សម្រាប់ការកែតម្រូវគ្រប់ពេល មុនពេលយល់ព្រមលើទំព័រកត់ត្រាពេលម៉ោងធ្វើការរបស់អ្នក។

#### ប្រសិនបើអ្នកផ្តល់សេវាឈប់ធ្វើការឱ្យអ្នកទទួលជំនួយ ហើយអ្នកទទួលជំនួយបង្ហាញខ្លួនថាជាអ្នក ទទួលជំនួយសកម្មរបស់ពួកគេ អ្នកផ្តល់សេវាគួរតែទាក់ទងការិយាល័យខោនធីផ្នែកកម្មវិធី IHSS ក្នុងតំបន់របស់ពូកគេ សម្រាប់រកអ្នកជំនួយបន្ថែមទៀត។

### <u>ការកែតម្រុវលើការពិនិត្យចូល/ការពិនិត្យចេញ</u>

ដើម្បីកែតម្រវ ឬលុបចោលពេលវេលាពិនិត្យចូល/ពេលវេលាពិនិត្យចេញ ស្ងមឡគ្គចូលទៅក្នុង ESP ។ នៅលើទំព័រដើមដំបូង សូមចុចលើ៖

ការចុះទិន្នន័យបញ្ចូលពេលវេលា → ការបញ្ចូលទិន្នន័យលើទំព័រកត់ត្រាពេលម៉ោងធ្វើការ → ជ្រើសរើស អ្នកទទួលជំនួយ → ជ្រើសរើសរយៈពេលបង់ប្រាក់ → ជ្រើសរើសសប្តាហ៍ធ្វើការ → ជ្រើសរើសថ្ងៃ។

នៅពេលដែលអ្នកជ្រើសរើសថ្ងៃមួយនេះរួចហើយ អ្នកអាចធ្វើការកែសម្រួលចាំបាច់ដូចខាងក្រោម៖

ដើម្បីកែសម្រួល**ពេលវេលាពិនិត្យចូល** ចុចលើ**ពេលវេលាចាប់ផ្តើម** ដើម្បីផ្លាស់ប្តូរពេលវេលា។

ដើម្បីកែសម្រួល**ពេលវេលាពិនិត្យចេញ** សូមចុចលើកន្លែង**ពេលវេលាបញ្ចប់** ដើម្បីផ្លាស់ប្តូរពេលវេលា។ ដើម្បីកែសម្រួល**ទីតាំងពិនិត្យច្ចូល** សូមចុចលើប្រអប់ទម្លាក់ចុះក្រោម**ទីតាំងចាប់ផ្តើម**។

ដើម្បីកែសម្រួល**ទីតាំងពិនិត្យចេញ** សូមចុចលើប្រអប់ទម្លាក់ចុះក្រោម**ទីតាំងបញ្ចប់**។

ដើម្បី**លុបចោលការចុះទិន្នន័យបញ្ចូលលើការពិនិត្យចូល និងការពិនិត្យចេញ**ទាំងស្រុង សូមចុចលើ សញ្ញា "X" ពណ៌ខៀវ នៅជ្រុងខាងស្តាំនៃអេក្រង់។ វានឹងសម្អាតគ្រប់កន្លែងទាំងអស់ ដែលនឹង សម្អាតពេលវេលាពិនិត្យចូល/ពេលវេលាពិនិត្យចេញ។ សូមមើលរូបខាងក្រោម។

| Workweek 1                     | ^                                                                                |
|--------------------------------|----------------------------------------------------------------------------------|
| Sunday 30 Oct                  |                                                                                  |
| Hours Worked: 00(H) 00(M)      |                                                                                  |
| Monday 31 Oct                  |                                                                                  |
| Hours Worked: 00(H) 00(M)      |                                                                                  |
| Tuesday 1 Nov                  |                                                                                  |
| Hours Minutes Start Time Start | Location End Time End Location<br>Home  12:40 PM  Home  Koncerned Check-out Time |

### ចុះបើខ្ញុំត្រូវការជំនួយ?

អ្នកផ្តល់សេវាអាចចូលទៅទទួលព័ត៌មានពីការិយាល័យសេវាផ្នែកកម្មវិធី IHSS តាមទូរស័ព្ទលេខ 1-866-376-7066 ចាប់ពីថ្ងៃច័ន្ទ ដល់ថ្ងៃសុក្រ ពីម៉ោង 8ព្រឹក ដល់ម៉ោង 5ល្ងាច ដោយមិនរាប់បញ្ចូល ថ្ងៃឈប់សម្រាក។